## vApplyHD

## 20 20 GEN 3-vApplyHD CONTROL

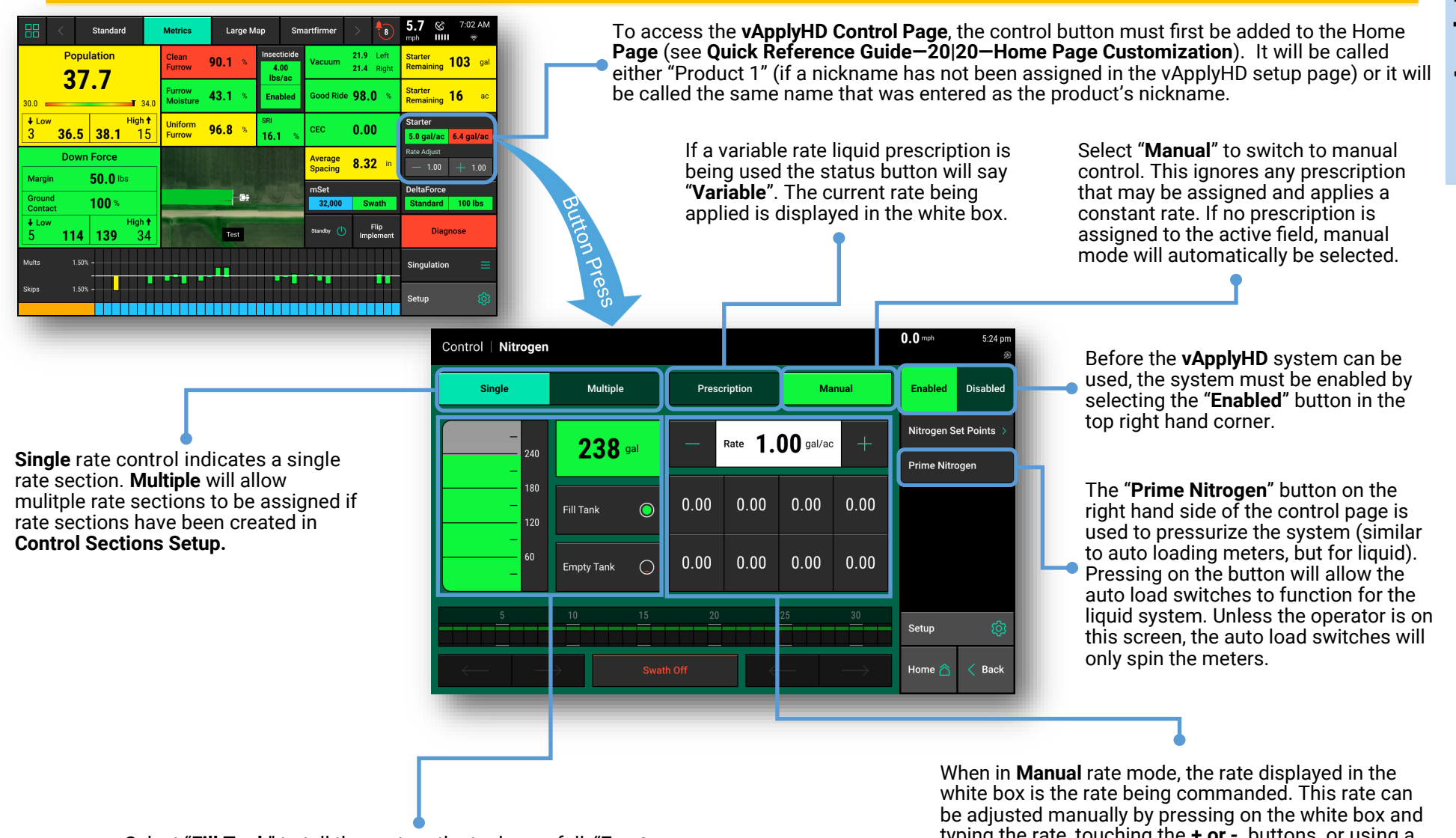

Select "Fill Tank" to tell the system the tanks are full, "Empty Tank" to indicate an empty tank, or select the volume remaining (indicated by 238 gal in the illustration) to manually enter the number of gallons in the tank.

typing the rate, touching the + or - buttons, or using a preset button (add presets by pressing the Liquid Set Points button).

## 20 GEN 3-VAPPLYHD DIAGNOSE

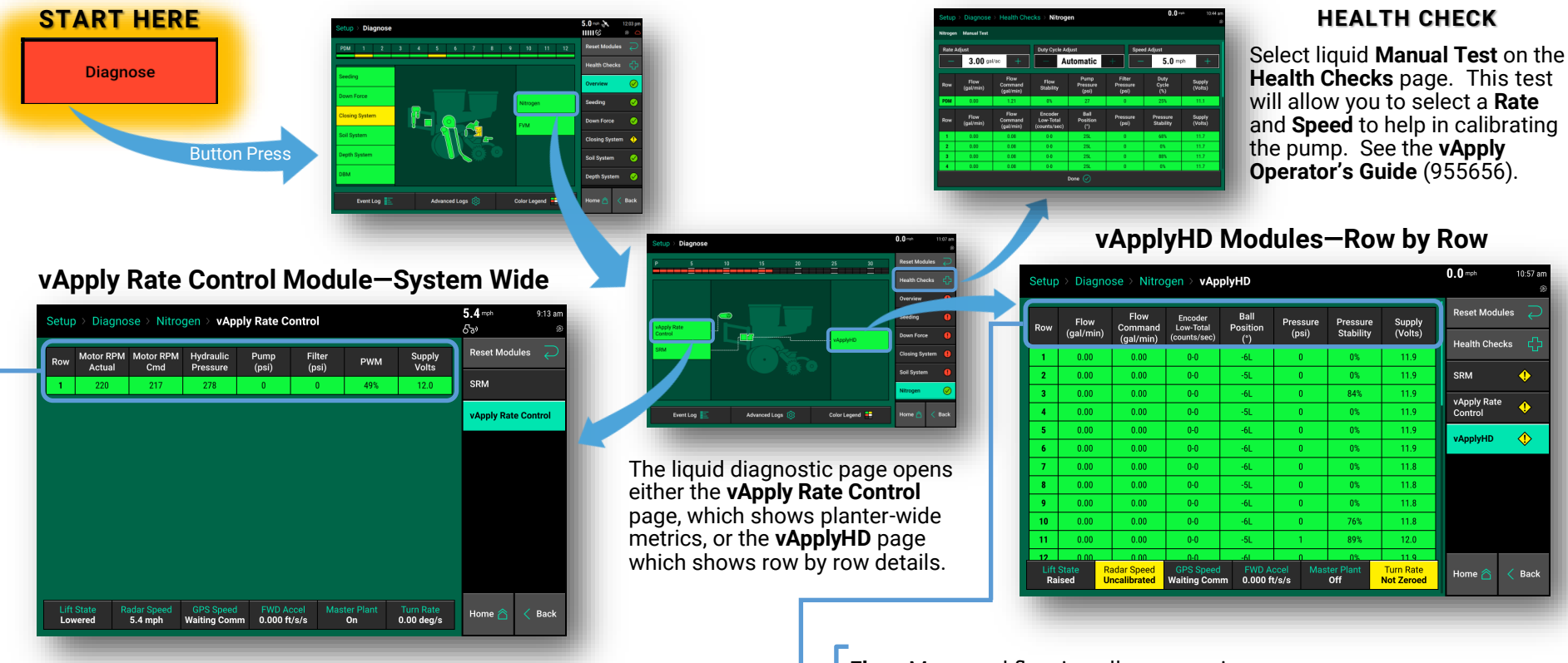

**Motor RPM Actual:** Actual revolutions per minute of the hydraulic motor.

**Motor RPM Cmd:** The RPM being commanded of the hydraulic motor by the vApply system.

**Hydraulic Pressure:** The hydraulic pressure as measured at the hydraulic motor.

**Pump Pressure :** Pressure reading of the system taken at the by-pass valve.

**Filter Pressure:** Displays differential pressure between the inlet and the outlet of the filter. Tap to toggle between the following readings: **Filter In (PSI), Filter Out (PSI), Filter Status**.

**PWM:** Current **PWM%** being commanded to the pump.

Supply Volts: Voltage reading at the vApply Module.

Flow: Measured flow in gallons per min.

Flow Cmd: The gallons per min. being commanded by the system.

**Encoder Low-Total:** Actual flow rate feedback of each flow sensor located in the vApplyHD module. Low flow range is 1-900 Htz., total flow is 10-200 Htz. When total flow is open the low flow is also being used.

Ball Pos (degree): The commanded ball position of the vApplyHD valve.

**Pressure (psi):** Pressure reading at the **vApplyHD Module**. This value should not be less than 15 psi less than the vApply module pressure reading, if it is that indicates an obstruction between the pump and the vApplyHD module. Tap to toggle to **Temperature**.

**Pressure Stability:** Derived by calculating an average psi and then measuring the percentage of deviation of the max or min psi readings. Acceptable performance is above 85%. Tap to toggle to **Flow Stability**.

**Supply Volts:** Voltage reading of each vApplyHD module. A normal voltage range is from 12- 15v. If the voltage drops below 9.5v, the vApplyHD module will shut down.

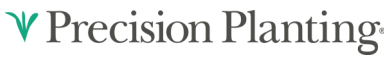